# USER GUIDE

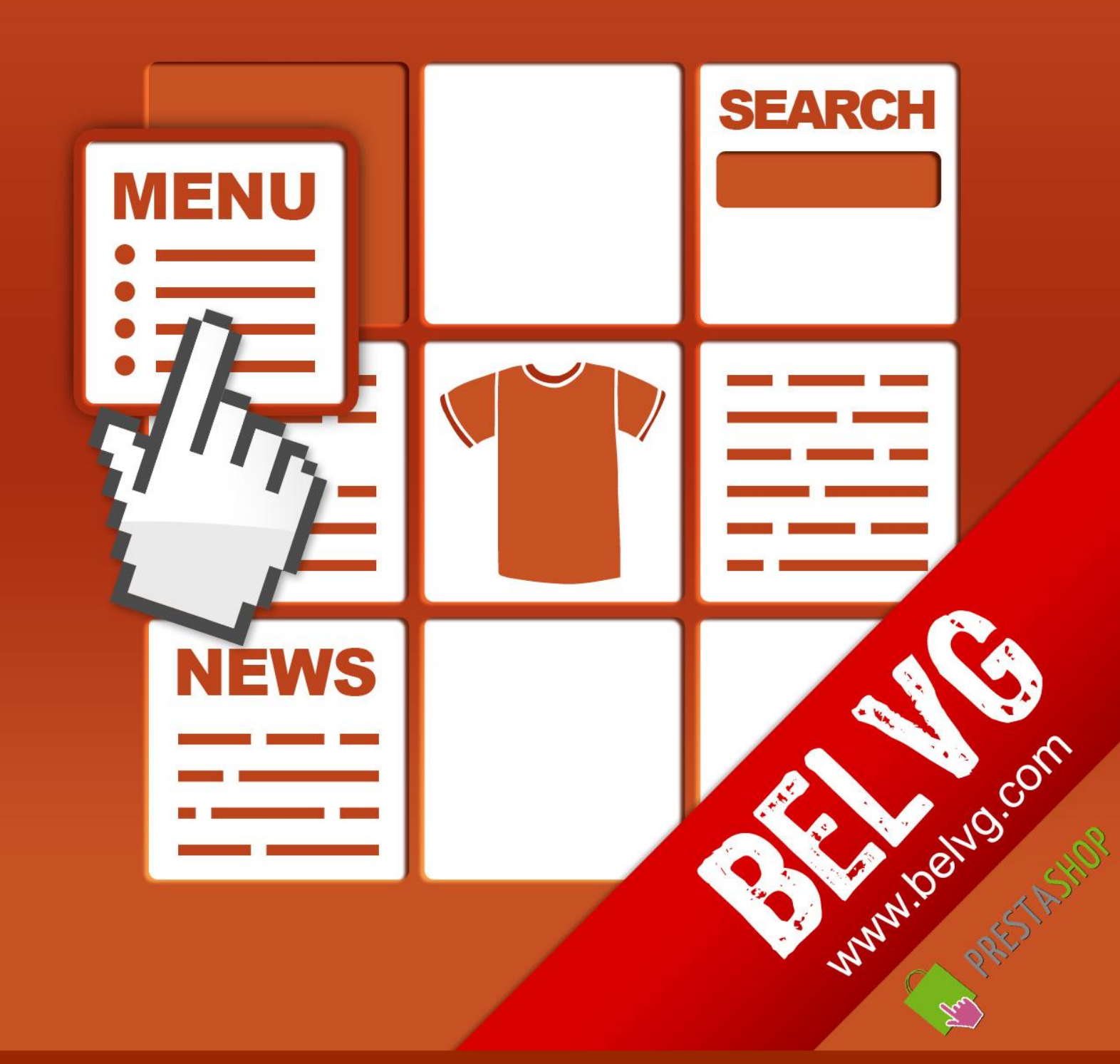

OUR SUPPORT TEAM: STORE@BELVG.COM, SKYPE: STORE.BELVG

# **Table of Contents:**

| 1. | Introduction to Blocks Constructor | . 3 |
|----|------------------------------------|-----|
| 2. | How to Install and Deactivate      | . 4 |
| 3. | How to Configure and Use           | . 5 |

# 1. Introduction to Blocks Constructor

Relying on native Prestashop functionality and interface, the extension supplies your stores with static blocks for more content to be added. Leave the standard Prestashop template and layout files unchanged and insert extra blocks instead when you need to come up with ads or other vital information. Blocks are applicable to any frontend spot and easily migratable according to admin's wish.

### Key features:

- Adding blocks to any frontend spot. More than fifty hooks (page sections) exist in Prestashop template, and blocks can be placed in all of them.
- Inserting unlimited number of blocks
- Creating blocks with text, images and links
- Scheduling a virtual life of blocks adjusting their starting and expiring dates
- Ranging blocks order within hooks (page sections)
- Quick block editing with WYSIWYG editor included

## **Overall information**

You have a standard Prestashop template with a predefined structure of all elements. Do you need to add advertising banners or announcements for your customers in the web-store? You don't have to remodel the basics of your template because you can make it easier with Prestashop Blocks Constructor now.

It assists you in adding extra blocks to your store hooks (page sections), in which you are free to insert text, images and links.

Point at a special offer in your store by adding the block with reminders for some time. Set its starting and expiring date, and it will disappear automatically when the time goes off.

# 2. How to Install

1. Set 777 or 0777 on the folders: '/modules/'

Important! Change all permissions back after installation.

2. Modules -> Add a module from my computer -> Choose the file (blocksconstructor.zip)

-> Upload this module.

Choose module in section "Front Office Features" and install module

Preferences -> Performance -> Smarty-> Force compile -> Yes
Preferences -> Performance -> Smarty-> Cache: No

# How to Deactivate

Click the button **Disable** in Modules -> Front Office Features.

To remove the extension form the server, press **Delete** in Modules -> Front Office Features.

That's all! Enjoy the **Blocks Constructor** performance.

# 3. How to Configure and Use

Log in to the admin panel, and we will show you how to configure the extension step by step.

To view the extension settings, go to Modules -> Blocks Constructor.

| Catalog                                                                 | S Customers | g Orders | Payment | 🗈 Shipping | 📊 Stats | 🏇 Modules | 💩 Employees | Preferences | 🎤 Tools |  |
|-------------------------------------------------------------------------|-------------|----------|---------|------------|---------|-----------|-------------|-------------|---------|--|
| Modules & Themes Catalog My Account Themes Positions Blocks Constructor |             |          |         |            |         |           |             |             |         |  |

Here is the grid with standard Prestashop hooks (page sections like footer, left column blocks, tabs on product page and many others).

| Blocks C                  | onstructor                                                                                                    |                                                 |  |         |
|---------------------------|----------------------------------------------------------------------------------------------------|-------------------------------------------------|--|---------|
| This modul<br>We have the | e was developed by <u>www.BeIVG.com</u> . For docs & exam<br>I largest selections of <u>extensions</u> and <u>themes</u> on Presta | The list of hooks (page sections), where blocks |  |         |
| elect hook                | and create or edit your Block!                                                                                                    | can be added                                    |  |         |
| Hook ID                   | Title<br>▼▲                                                                                                    | Name<br>▼▲                                      |  | Action  |
| 12                        | Product creation                                                                                                    | addproduct                                      |  | <u></u> |
| 23                        | Display in Back-Office, tab AdminCustomers                                                                                         | adminCustomers                                  |  | <u></u> |
| 20                        | Display in Back-Office, tab AdminOrder                                                                                             | adminOrder                                      |  | <u></u> |
| 32                        | Stats - Modules                                                                                                    | AdminStatsModules                               |  | <u></u> |
| 5                         | After htaccess creation                                                                                                    | afterCreateHtaccess                             |  | <u></u> |
| 6                         | After save configuration in AdminMeta                                                                                              | afterSaveAdminMeta                              |  | <u></u> |
| 1                         | Successful customer authentication                                                                                                 | authentication                                  |  | <u></u> |
| 6                         | Redirect in order process                                                                                                    | backBeforePayment                               |  | <u></u> |
| 2                         | Administration panel footer                                                                                                    | backOfficeFooter                                |  | <u></u> |
| 0                         | Administration panel header                                                                                                    | backOfficeHeader                                |  | <u></u> |
| 6                         | Administration panel homepage                                                                                                    | backOfficeHome                                  |  | <u></u> |
| 51                        | Administration panel hover the tabs                                                                                                | backOfficeTop                                   |  | <u></u> |
| 3                         | Before Authentication                                                                                                    | beforeAuthentication                            |  | ۵ 🖸     |
| 6                         | Before carrier list                                                                                                    | beforeCarrier                                   |  | ۵ 🖸     |
| 39                        | Product cancelled                                                                                                    | cancelProduct                                   |  | <u></u> |
| 10                        | Cart creation and update                                                                                                    | cart                                            |  | <u></u> |
| 50                        | Category creation                                                                                                    | categoryAddition                                |  | <u></u> |
| 32                        | Category removal                                                                                                    | categoryDeletion                                |  | <u></u> |
| 61                        | Category modification                                                                                                    | categoryUpdate                                  |  | <u></u> |
| 25                        | Successful customer create account                                                                                                 | createAccount                                   |  | <u></u> |
| 31                        | Customer account creation form                                                                                                    | createAccountForm                               |  | ۵ 🜔     |
| 49                        | Block above the form for create an account                                                                                         | createAccountTop                                |  | <u></u> |
| 26                        | Customer account page display in front office                                                                                      | customer A count                                |  |         |

Just click on the hook name to add blocks into it.

| Manage Blocks<br>Hook: Homepage content |                    | The list of editable blocks within a hook |          |
|-----------------------------------------|--------------------|-------------------------------------------|----------|
| ID                                      | Title              |                                           | Position |
| 1                                       | Blocks Constructor |                                           | 0        |
| 3                                       | Advertising        |                                           | 2        |
| Back Add new block                      |                    |                                           |          |

Press Add new block button and fill in required fields.

| New Block       |                                  |                                                                                                    |
|-----------------|----------------------------------|----------------------------------------------------------------------------------------------------|
| New Diock       |                                  |                                                                                                    |
| Hook:           | Homepage content                 |                                                                                                    |
| Title:          |                                  |                                                                                                    |
| Position:       |                                  |                                                                                                    |
| Is active:      | ◉ Yes ⊚ No                       |                                                                                                    |
| Show from date: |                                  |                                                                                                    |
| Show to date:   |                                  |                                                                                                    |
| Content:        | StylesFormatFont familyFont size |                                                                                                    |
|                 |                                  | New block creation<br>includes defining its title,<br>position, starting&ending<br>date and content |
|                 | Path:                            |                                                                                                    |
|                 | Back Submit                      |                                                                                                    |

6

When you need to edit the block you have created, click on the block's name and change its content.

| Edit Block      |                                                                                                    |
|-----------------|----------------------------------------------------------------------------------------------------|
| Luit Diock      | Homenage content                                                                                                    |
| ноок:           |                                                                                                    |
| Title:          | Blocks Constructor                                                                                                    |
| Position:       | 0 Edit whatever you need                                                                                                    |
| Is active:      | ⊙ Yes ─ No                                                                                                    |
| Show from date: |                                                                                                    |
| Show to date:   |                                                                                                    |
| Content:        | B   U   S   S   Paragraph   Font family   Font size     X   Image: Image: |
|                 | Path: p                                                                                                    |
|                 |                                                                                                    |
|                 | Back Submit                                                                                                    |

Images and links will appear in your content easily with wysiwyg editor.

| Content: |             | Paragraph $\checkmark$ Font family $\checkmark$ Font size $\checkmark$<br>$\checkmark$ $\checkmark$ $\checkmark$ $\checkmark$ $\checkmark$ $\checkmark$ $\checkmark$ $\checkmark$ $\checkmark$ $\checkmark$ |
|----------|-------------|----------------------------------------------------------------------------------------------------|
|          |             | Add links and images<br>to block's content,<br>using wysiwyg                                                                                                    |
|          | Path: p     |                                                                                                    |
|          | Back Submit |                                                                                                    |

prestashop.belvg.com skype ID: store.belvg email: store@belvg.com US phone number: +1-424-253-0801 7

As a result of your work, customers will be able to see advertising banners, announcements, links and other notifications in frontend. Get acquainted with a couple of examples:

### Homepage Content

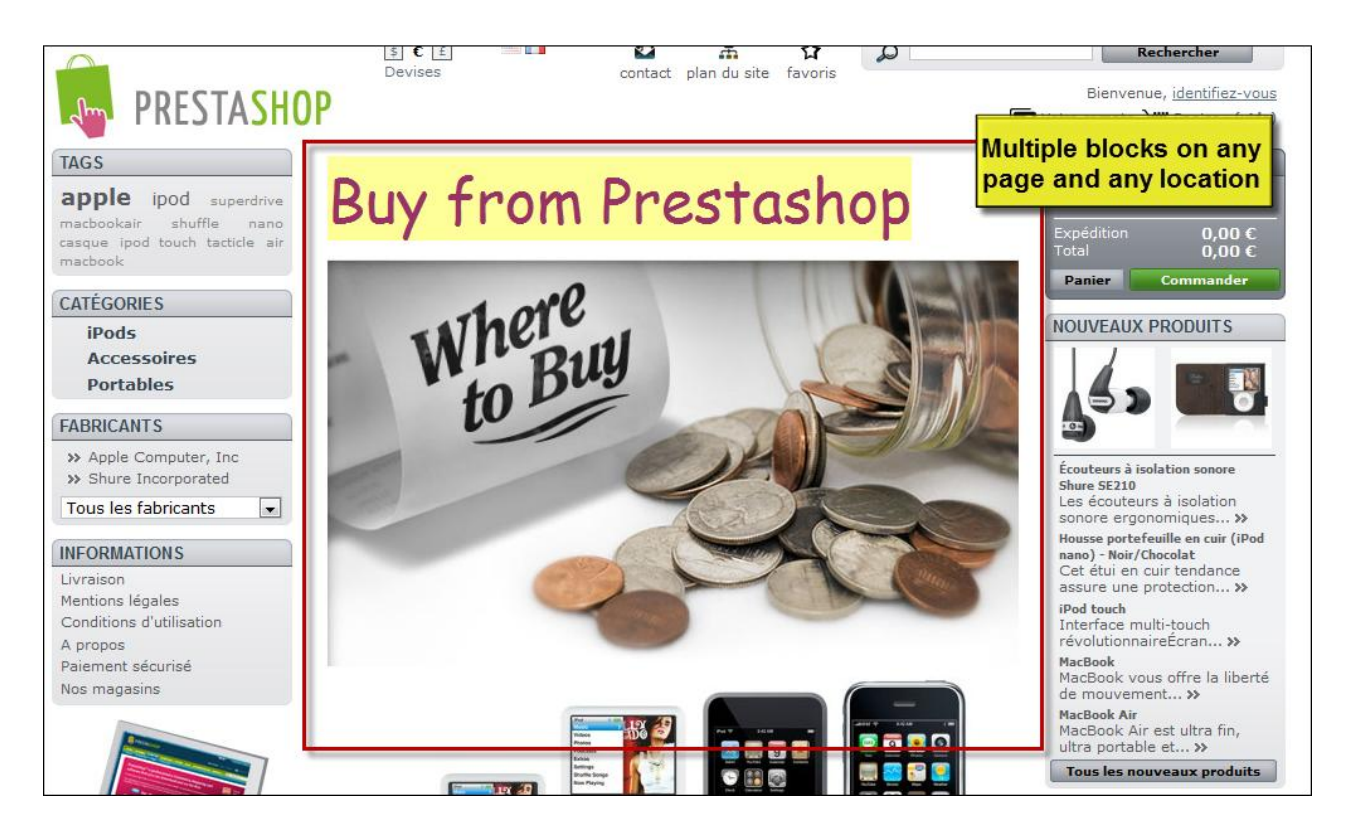

### Product Footer and Left Column Blocks

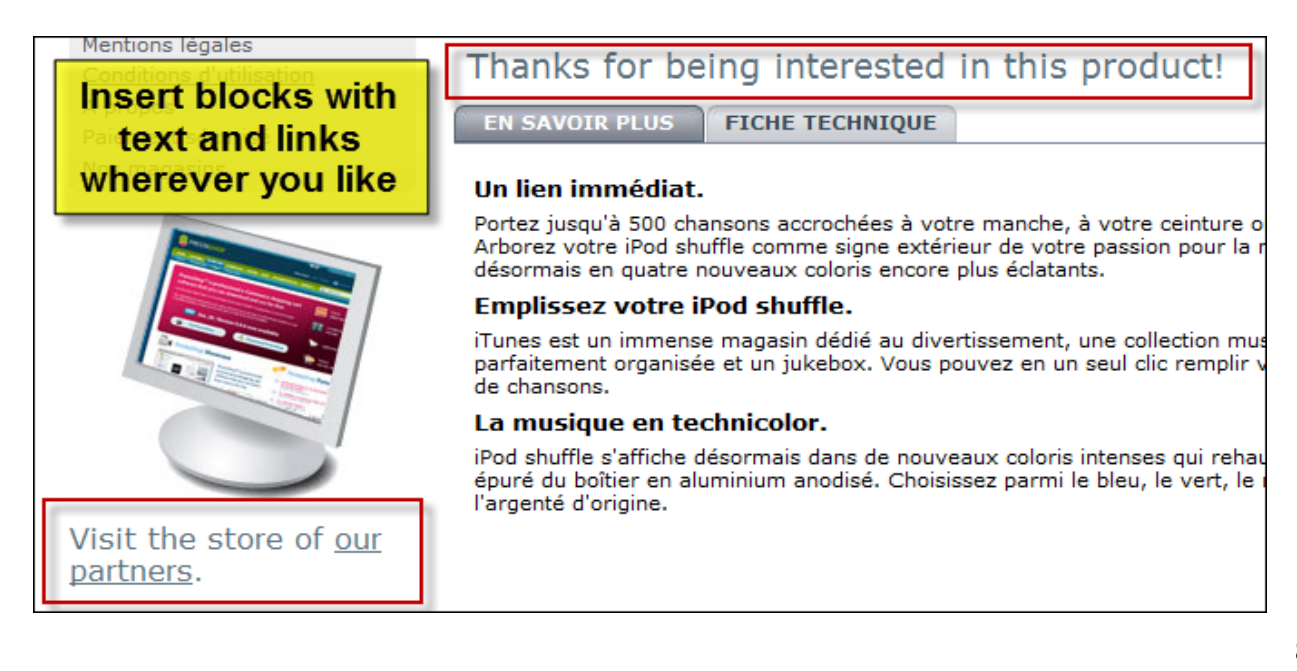

prestashop.belvg.com skype ID: store.belvg

email: store@belvg.com US phone number: +1-424-253-0801

### My Account Block

| MY ACCOUNT                                        |  |  |  |  |
|---------------------------------------------------|--|--|--|--|
| >> My orders                                      |  |  |  |  |
| >> My credit slips                                |  |  |  |  |
| >> My addresses                                   |  |  |  |  |
| >> My personal info                               |  |  |  |  |
| >> My youchers                                    |  |  |  |  |
| Thanks for entering this store,<br>dear customer! |  |  |  |  |
| <u>Sign out</u>                                   |  |  |  |  |
|                                                   |  |  |  |  |
| TAGS                                              |  |  |  |  |
| ipod apple shuffle                                |  |  |  |  |
| superdrive nano Ipod touch                        |  |  |  |  |

### **Customer Account Creation Form**

| 0.07                          |                          |          |
|-------------------------------|--------------------------|----------|
| Country                       | France 💌                 | *        |
| Additional information        |                          |          |
|                               |                          |          |
|                               |                          |          |
| You must register a           | least one phone number * |          |
| Home phone                    |                          |          |
|                               |                          |          |
| Mobile phone                  |                          |          |
| Assign an address title for   | My address               | *        |
| Tuture reference              |                          |          |
| We have very will get great a | unavience changing have  |          |
| we nope you will get great e  | xperience shopping here! |          |
| *Required fie                 | d                        | Register |
|                               |                          |          |
|                               |                          |          |

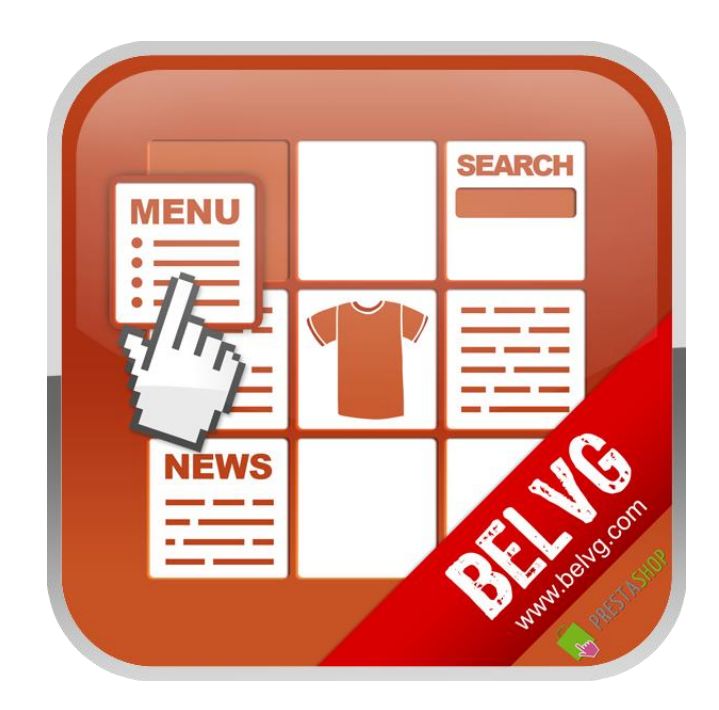

# Thanks for your interest in BelVG Prestashop extensions!

If you want to buy Blocks Constructor extension, follow This Link.

Please, visit our website and explore other BelVG extensions at Our Store.

If you have any questions, contact us by e-mail: store@belvg.com

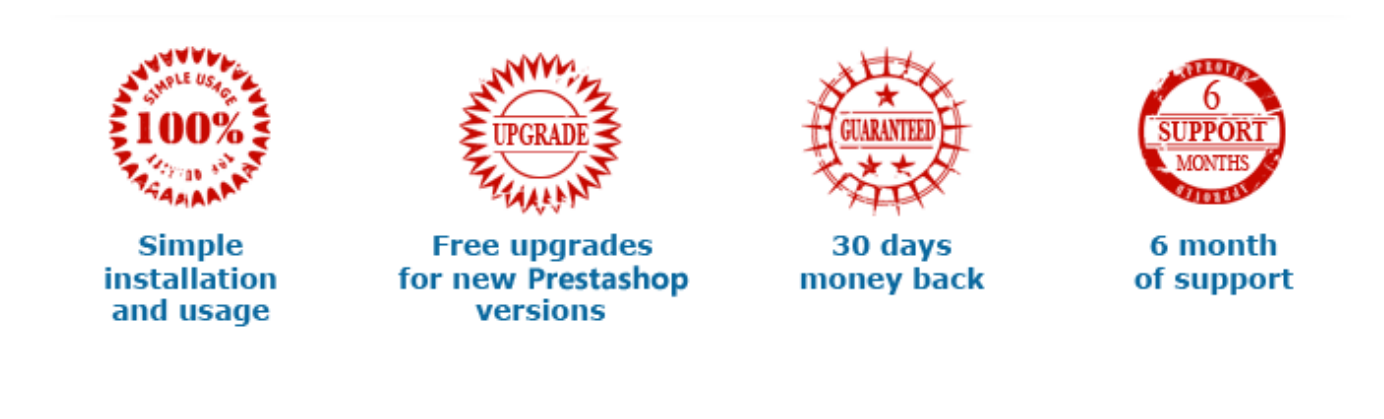